**"Windows XP CD'ni"** bilgisayarınıza takıp açılış yaptıktan sonra böyle bir ekranla karşılaşacaksınız. Herhangi bir tuşa basarak kurulum aşamasına geçebilirsiniz.

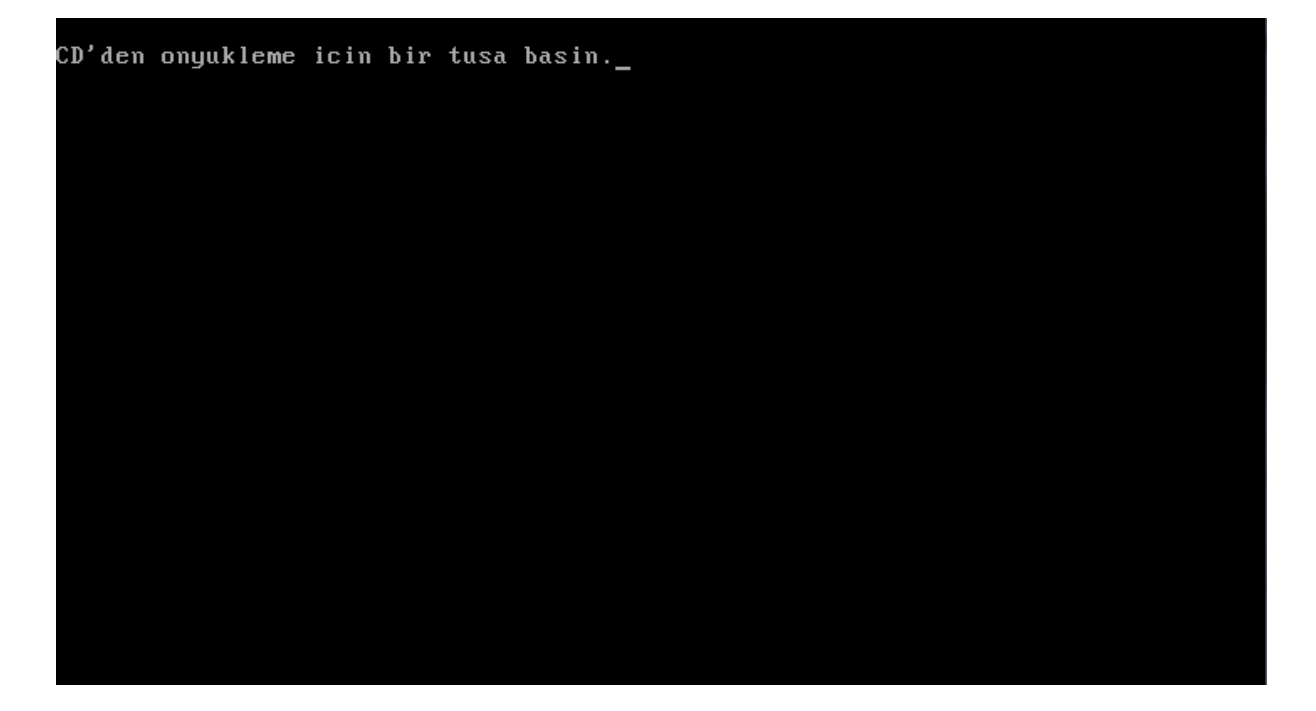

Windows Kur Kur dosyaları yüklüyor (Advansys 3550 Ultra Wide SCSI Host Adapter)...

"Windows Xp" kurulum için gereken dosyaları bilgisayarınıza kopyalarken bekleyiniz.

Bu aşamaya dikkat edin. **"Format atma"** ve **"Diski bölümlere ayırma"** işlemleri bu sayfada yapılıyor.

- a. Eğer diskinizi bölümlere ayıracaksanız **"D"** tuşuna basarak istediğiniz bölümleri silip, yeniden oluşturabilirsiniz.
- b. Eğer sadece format atıp **"Windows XP"** kuracaksanız **"C"** diskini seçip yeni bir bölüm oluşturduktan sonra **"ENTER"** tuşuna basarak kurulumu başlatabilirsiniz.

Windows XP Professional Kur

Aşağıdaki liste, bu bilgisayardaki varolan bölümleri ve bölümlenmemiş alanı göstermektedir.

YUKARI ve AŞAĞI tuşlarını kullanarak listeden bir öğe seçin.

- Seçili öğede Windows XP'yi kurmak için ENTER'e basın.
- Bölümlenmemiş alanda bir bölüm oluşturmak için C'ye basın.
- Seçili bölümü silmek için D'ye basın.

10237 MB Disk 0 at Id 0 on bus 0 on atapi [MBR]

C: Birim1 [Yeni (Ham)] E: Birim2 [Yeni (Ham)] Bölümlenmemiş alan 8 MB ENTER=Yükle D=Bölümü Sil F3=Cık Gelen aşamadan "Windows XP" kuracağımız için klavyemizden "ENTER" tuşuna basıyoruz.

## Windows XP Professional Kur

Aşağıdaki liste, bu bilgisayardaki varolan bölümleri ve bölümlenmemiş alanı göstermektedir.

YUKARI ve AŞAĞI tuşlarını kullanarak listeden bir öğe seçin.

- Seçili öğede Windows XP'yi kurmak için ENTER'e basın.
- Bölümlenmemiş alanda bir bölüm oluşturmak için C'ye basın.
- Seçili bölümü silmek için D'ye basın.

10237 MB Disk 0 at Id 0 on bus 0 on atapi [MBR]

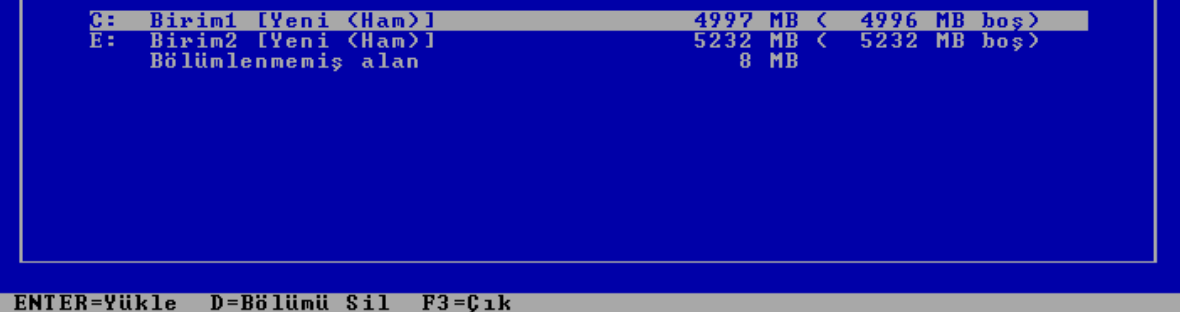

Birinci sıradaki "Bölümü, NTFS dosya sistemini kullanarak biçimlendir (Çabuk)" seçiniz.

## Windows XP Professional Kur

Seçtiğiniz bölüm biçimlendirilmemiş. Kur, şimdi bu bölümü biçimlendirecek.

İstediğiniz dosya sistemini seçmek için YUKARI ve AŞAĞI OK tuşlarını kullanıp ENTER'e basın.

Windows XP için farklı bir bölüm seçmek isterseniz, ESC'ye basın.

<mark>Bölümü, NTFS dosya sistemi kullanarak biçimlendir (Çabuk)</mark> Bölümü, FAT dosya sistemi kullanarak biçimlendir (Çabuk) Bölümü, NTFS dosya sistemi kullanarak biçimlendir Bölümü, FAT dosya sistemi kullanarak biçimlendir

ENTER=Devam ESC=iptal

Kur diskinize format atacak ve bilgisayarınızın disklerini inceleyecek. Bu kısımda bekleyiniz.

| Windows XP Professional Kur                                                                                           |           |
|----------------------------------------------------------------------------------------------------|-----------|
| Kur, dosyaları Windows yükleme klasörlerine<br>kopyalarken bekleyin.<br>Bu işin tamamlanması birkaç dakika sürebilir. |           |
| Kur, dosyaları kopyalıyor<br>21%                                                                                      |           |
|                                                                                                    |           |
| Konvalanıvor: mor                                                                                                    | itor4.inf |

Bu aşamada **"Windows XP"** kurulumu başlayacaktır. Bilgisayarınız açılırken **"Cd 'den ön yükleme için bir tuşa basın"** seçeneği çıkarsa hiçbir tuşa basmayın ve bekleyin. Aşağıdaki gibi bir ekran görmeniz gerekecektir. Bu kısımda yükleme adımlarını beklemeniz gerekmektedir.

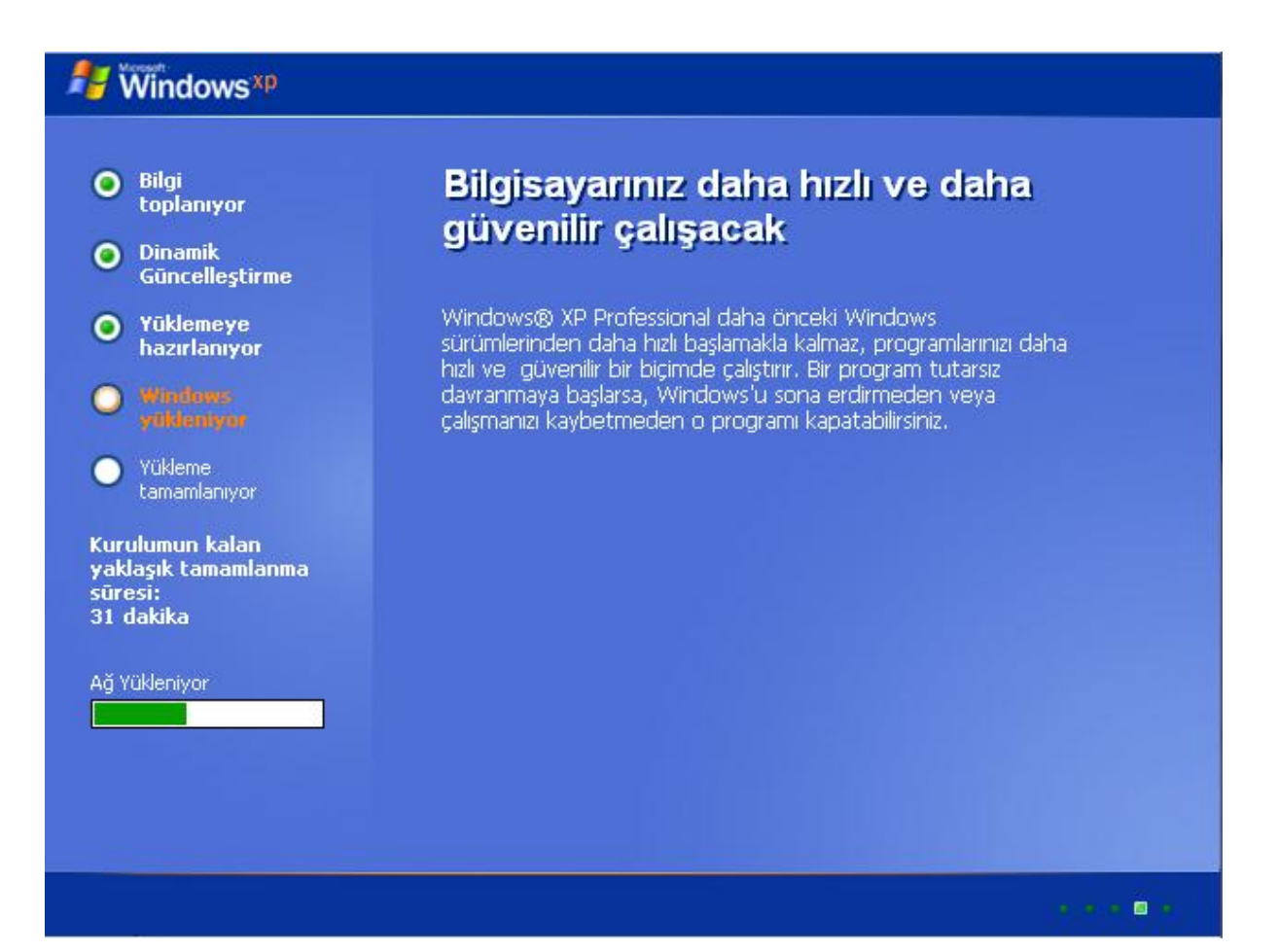

Tarih ve saat ayarları genelde doğrudur. Bu kısımda "İleri" butonuna tıklayarak devam ediyoruz.

| Nindows <sup>xp</sup>                                                                                                    |                                                                                                    |
|----------------------------------------------------------------------------------------------------|----------------------------------------------------------------------------------------------------|
| <ul> <li>Bilgi<br/>toplanıyor</li> <li>Dinamik<br/>Güncellestirme</li> </ul>                                                                                                    | Windows XP Professional Kur       Tarih ve Saat Ayarları       Windows yüklü bilgisayarınız için doğru tarih ve zamanı ayarlayın.                                                                                                    |
| <ul> <li>Yüklemeye<br/>hazırlanıyor</li> <li>Windows<br/>yükleniyor</li> <li>Yükleme<br/>tamamlanıyor</li> <li>Kurulumun kalan<br/>yaklaşık tamamlanım<br/>süresi:<br/>33 dakika</li> </ul> | Tarih ve Saat         IT Şubat 2012 Cuma         ID:54:54         Saat Dilimi         Image: Saat Dilimi         Image: Saat Dilimi |
|                                                                                                    | < Geri ileri >                                                                                                    |

Beklemeye devam ediyoruz.

## Nindows xp

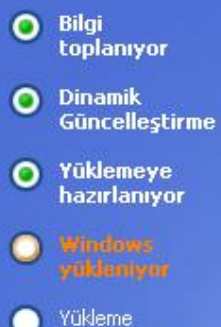

7

tamamlaniyor

Kurulumun kalan yaklaşık tamamlanma süresi: 39 dakika

## Heyecan verici yeni bir görünüm

Windows® XP Professional, şık bir görünümü, net çizgileri ve cazip renkleri, görevlerin gerçekleştirilmesi bakımından işlevsel bir tasarımla ve benzersiz ölçüde elverişli gezinme olanaklarıyla birleştiren bir görsel tasarıma sahiptir.

Yeniden tasarlanan Başlat menüsü, önemli bilgilerin bulunmasını ve sık kullandığınız programlara erişimi kolaylaştırır.

Windows XP, görev çubuğundaki bildirim alanını otomatik olarak temizleyerek ve ilgili görev çubuğu öğelerini gruplandırarak, programlar arasında geçiş yapmayı ve birden çok öğeyi aynı anda açmayı, görüntülemeyi ve kapatmayı kolaylaştırır.

🗐 🛛 🖉 🖉 👘

Bu ekranda sağ alt köşeden "İleri" butonuna tıklayarak devam ediyoruz.

| Windows <sup>xp</sup>                                                                                                    |
|----------------------------------------------------------------------------------------------------|
| Microsoft kaydını yaptırmaya hazır mısınız?                                                                                                    |
| Microsoft ile çevrimiçi kayıt olun ve yeni ürünler, ürün güncelleştirmeleri, olaylar, promosyonlar ve ilginizi çekebilecek özel teklifler<br>size bildirilsin. <b>Kayıt olma isteğe bağlıdır.</b> |
| <b>Microsoft'a çevrimiçi kayıt yaptırmak istiyor musunuz?</b><br>℗ Evet, Microsoft'a şu anda kayıt yaptırmak istiyorum<br>℗ <u>H</u> ayır, şu anda değil                                          |
| Microsoft kişisel bilgilerinizin gizliliğini sağlar ve bilgilerinizi başkalarıyla paylaşmaz.<br><u>Windows Kayıt Gizlilik Bildirimini</u> göster.                                                 |
|                                                                                                    |
|                                                                                                    |
| Yardım için<br>burayı tıklatın ya da F1'e basın                                                                                                    |
| Geri                                                                                                    |
|                                                                                                    |
|                                                                                                    |

Gelen ekranda bir kullanıcı adı yazarak "ileri" butonuna tıkladıktan sonra devam ediyoruz.

| Windows <sup>xp</sup>                                                                                                    |                                                  |  |
|----------------------------------------------------------------------------------------------------|--------------------------------------------------|--|
| Bu bilgisayarı kimler kullanacak?                                                                                                    |                                                  |  |
| Bu bilgisayarı kullanacak kişilerin adını yazın. Windows her kişi için ayrı bir kullanıcı hesabı oluşturur böylece Windows'un bilgileri<br>düzenleme ve görüntüleme, dosyalarınızı ve bilgisayar ayarlarınızı koruma biçimini istediğiniz gibi kişiselleştirebilir, aynı zamanda<br>masaüstünü özelleştirebilirsiniz.                                                                                                    |                                                  |  |
| A <u>d</u> ınız:                                                                                                    | Onur Arınç                                       |  |
| <u>2</u> . Kullanıcı:                                                                                                    |                                                  |  |
| <u>3</u> . Kullanıcı:                                                                                                    |                                                  |  |
| <u>4</u> . Kullanıcı:                                                                                                    |                                                  |  |
| <u>5</u> . Kullanıcı:                                                                                                    |                                                  |  |
| Bu adlar, Karşılama ekranında alfabetik sırada görünür. Windows'u başlattığınızda, başlamak için Karşılama<br>ekranında yalnızca adınızı tıklatın. Her kullanıcı için parola ayarlamak ve izinleri sınırlamak ya da Windows<br>kurulumunu tamamladıktan sonra başka kullanıcı hesapları eklemek istiyorsanız, <b>Başlat</b> menüsünde<br><b>Denetim Masası</b> seçeneğini tıklatıp ardından <b>Kullanıcı Hesapları</b> 'nı tıklatın. |                                                  |  |
|                                                                                                    | Yardım için<br>burayı tıklatın ya da F1'e basın. |  |
| <u>G</u> eri                                                                                                    | ijeri 🄁                                          |  |

Bu ekranda "Son" diyerek "Windows XP" sisteminin kurulumunu tamamlamış oluyoruz.

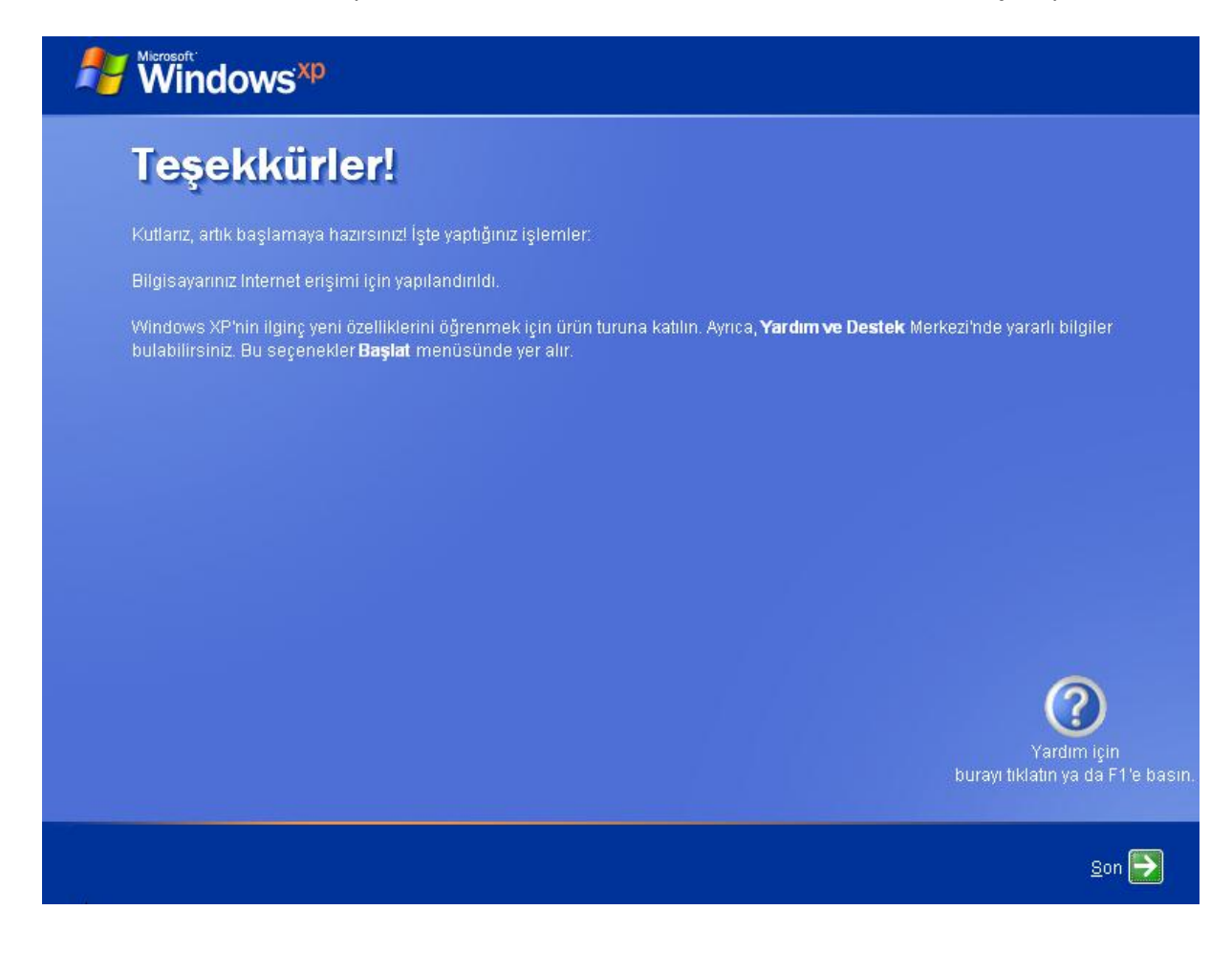

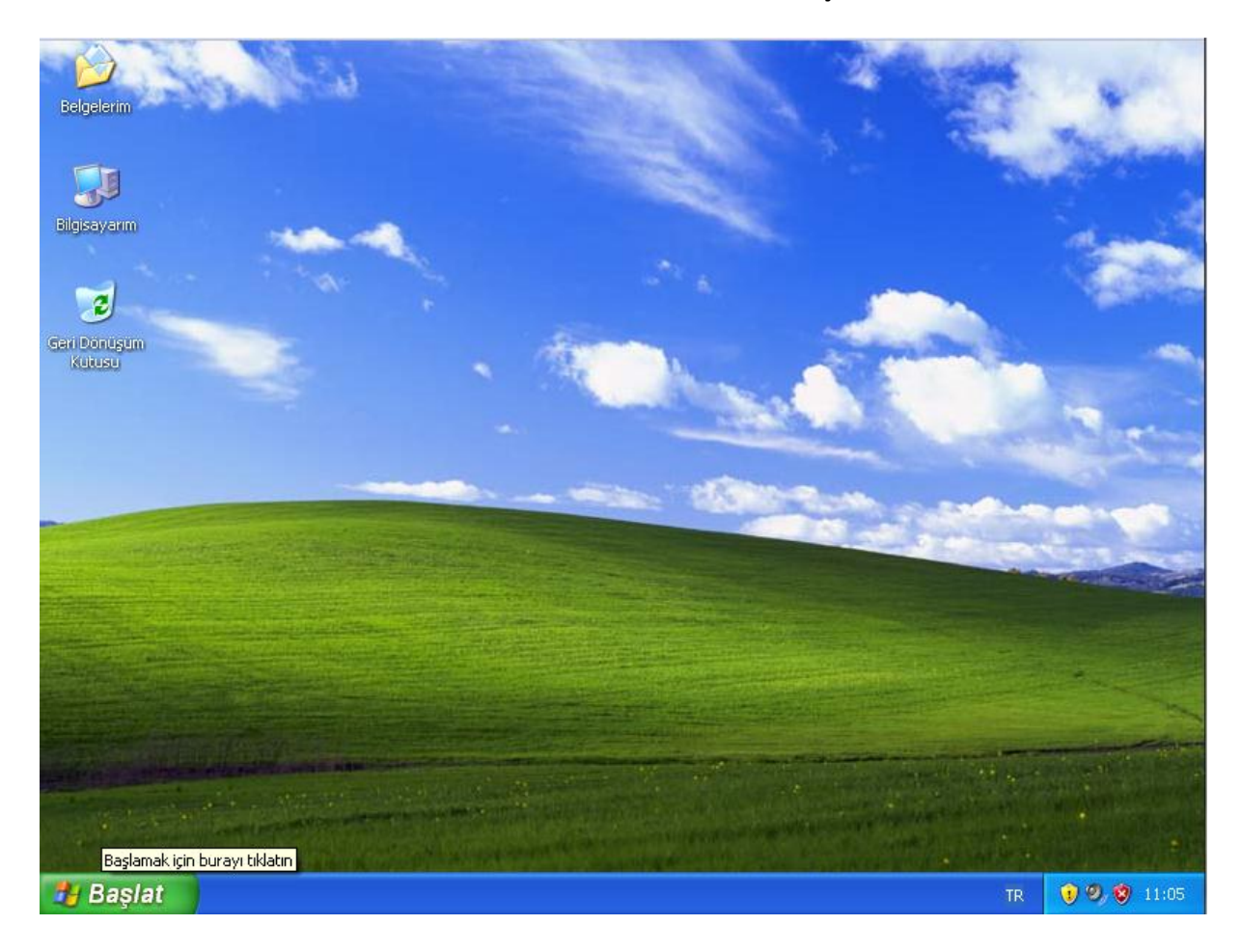

"Windows XP" kurulumu tamamlanmıştır.